# 1.Возвращаемся в наше заявление

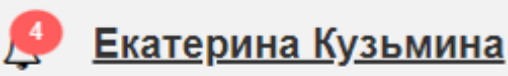

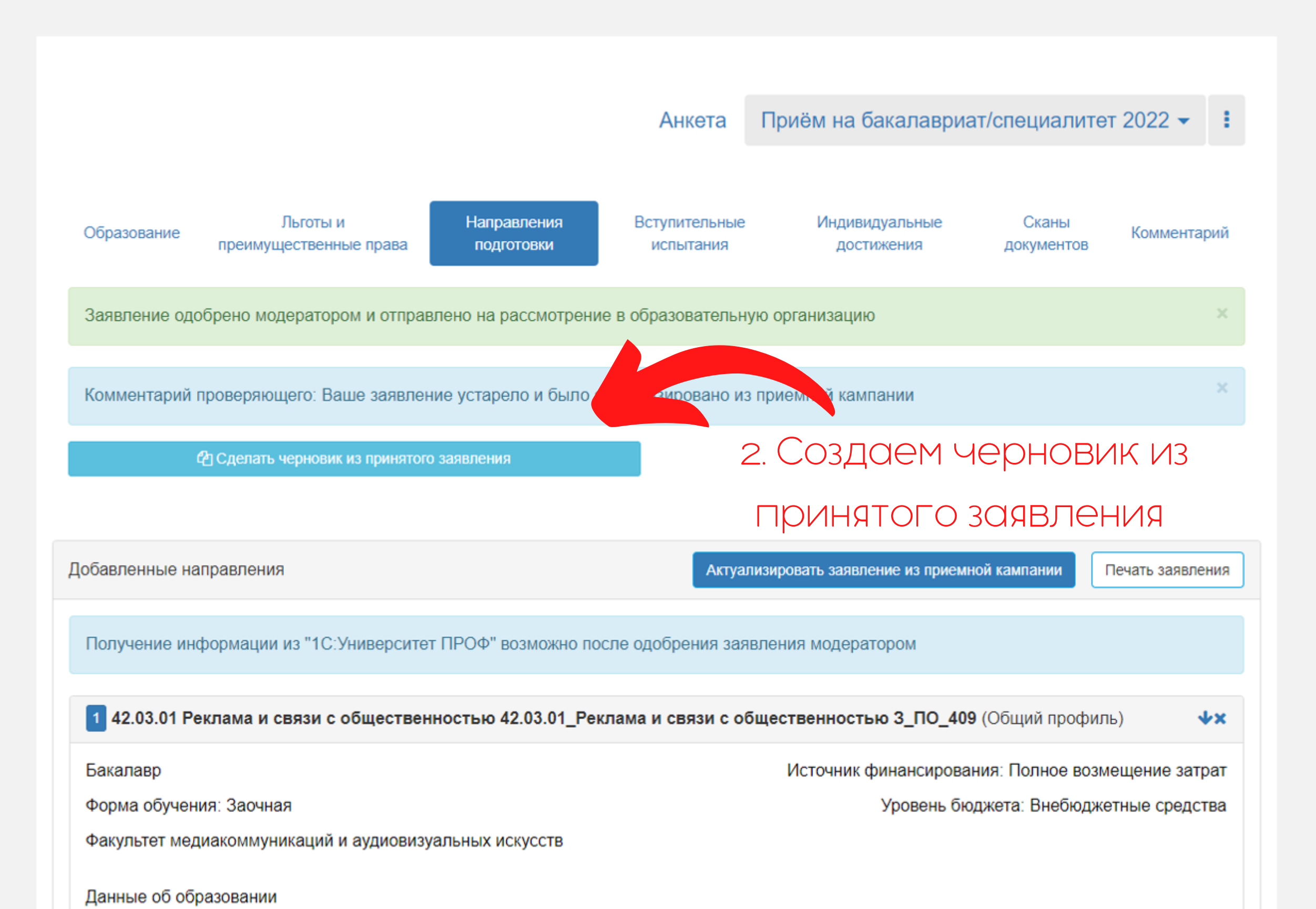

<u>Язык</u>- <u>Выход</u>

3. Находим направление, на которое хотим подать согласие на зачисление и нажимаем "Прикрепить согласие на зачисление"

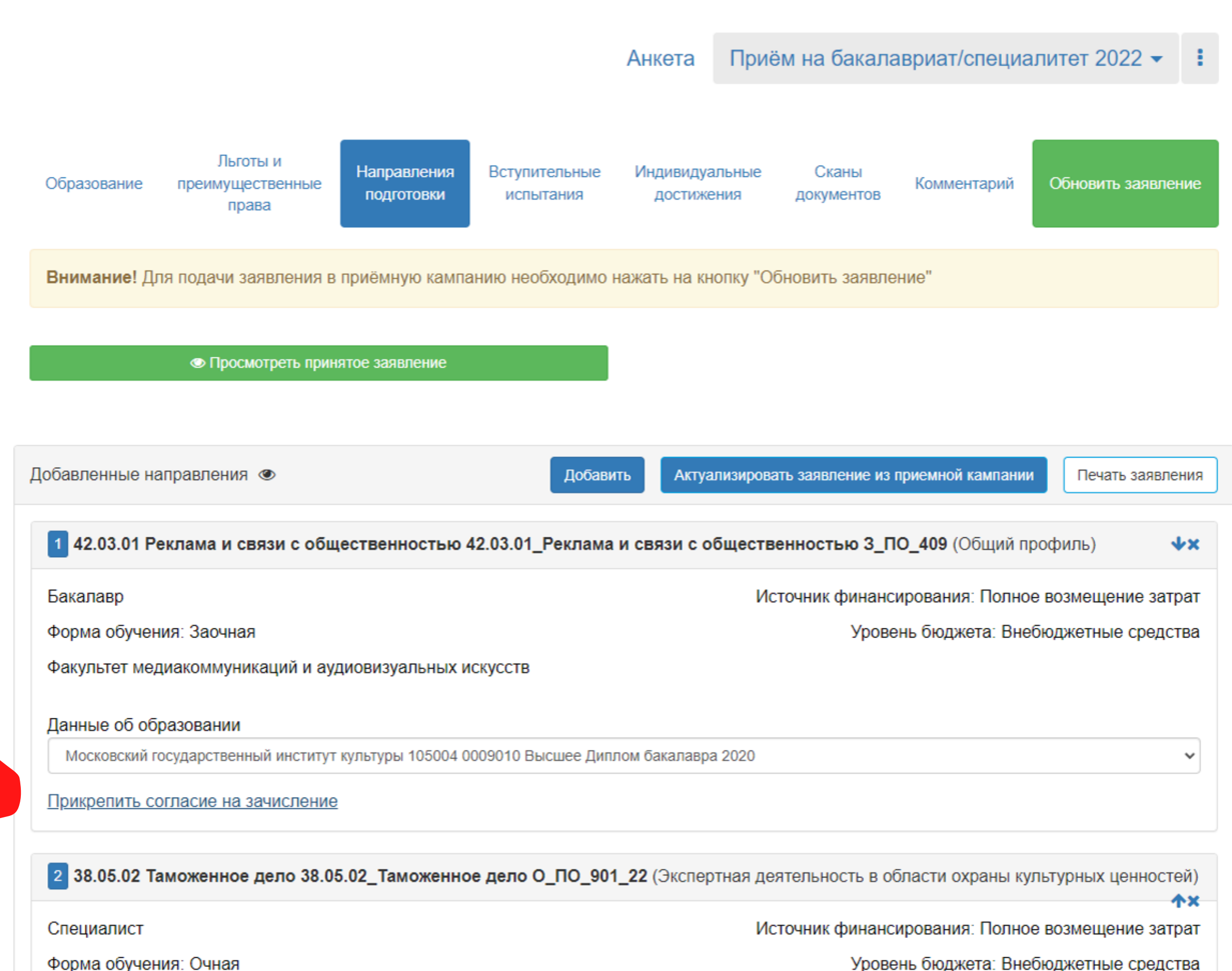

Форма обучения: Очная

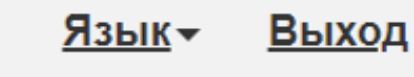

### 4. Скачиваем и печатаем бланк согласия на зачисление

|                              | Согласие на зачисление                                                                                                    |
|------------------------------|----------------------------------------------------------------------------------------------------|
|                              | Для прикрепления согласия на зачисление необходимо скачать<br>бланк документа, распечатать его, заполнить, подписать,<br>отсканировать и прикрепить обратно. |
|                              | Поставьте галку напротив только одной конкурсной группы, на которую вы готовы к поступлению (приоритетная)                                                   |
| 33                           | Бланк согласия на зачисление                                                                                                    |
|                              | Скан-копия согласия: *                                                                                                    |
| ие! Для по заявлен           | Выбрать файл Выбрать                                                                                                    |
| Просмотреть                  | Отмена Сохран                                                                                                    |
|                              |                                                                                                    |
| енные направления 👁          | Добавить Актуализировать заявление из                                                                                                    |
| 42.03.01 Реклама и связи с о | бщественностью 42.03.01_Реклама и связи с общественностью 3_Г                                                                                                |
| лавр                         | Источник финан                                                                                                    |
|                              |                                                                                                    |

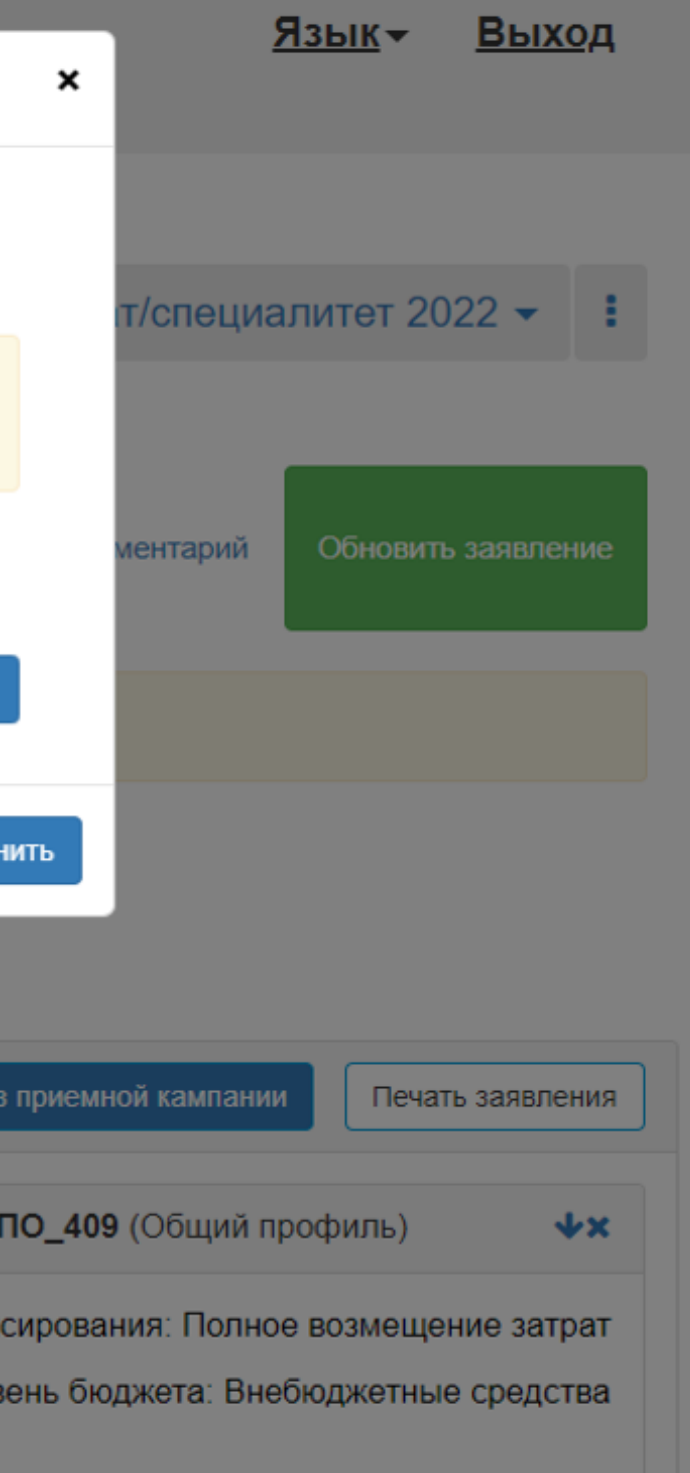

5. Ставим только ОДНУ галку напротив только ОДНОЙ конкурсной группы, на которую вы хотите подать согласие и ОДНУ подпись

|                    |                                                                                                    |                                |                                   | Ректор                                                           | у МГИК Мире | онову А. С.     |  |
|--------------------|----------------------------------------------------------------------------------------------------|--------------------------------|-----------------------------------|------------------------------------------------------------------|-------------|-----------------|--|
| рамил              | ия Кузьмина                                                                                                    |                                | Гражда                            | анство РОСС                                                      | СИЯ         |                 |  |
| Імя ]              | Екатерина                                                                                                    | Докум                          | Документ, удостоверяющий личность |                                                                  |             |                 |  |
|                    |                                                                                                    |                                |                                   | Паспорт РФ (Страницы с основной<br>информацией и с регистрацией) |             |                 |  |
| Отчество Сергеевна |                                                                                                    |                                |                                   |                                                                  |             |                 |  |
| цата р             | ождения                                                                                                    |                                | серия                             |                                                                  | <u>No</u>   |                 |  |
| faama              | nownowng n Mu                                                                                                    | 201                            | Когда і                           | и кем выдан:                                                     |             |                 |  |
| 10010              | рождения <u>1. Му</u>                                                                                                    | ром                            |                                   |                                                                  |             |                 |  |
|                    |                                                                                                    | РОССИЯ                         |                                   |                                                                  |             |                 |  |
| Ірожи              | вающего(ей) по адресу:                                                                                                    | TOCCIDI,                       |                                   |                                                                  |             |                 |  |
| елефо              | он : лом                                                                                                    | сот                            | овый -                            |                                                                  | рабочий -   |                 |  |
| en q               |                                                                                                    | 2.4                            | a D T F H H I                     | 7                                                                |             |                 |  |
|                    |                                                                                                    | 3 A                            | явлениі                           | Ъ.                                                               |             |                 |  |
| цаю со             | огласие на мое зачисление                                                                                                    | е по следующ                   | им условиям и ос                  | снованиям при                                                    | аема:       | C               |  |
|                    | Harran                                                                                                    | (Damasa)                       | Основание                         | Kamaranya                                                        | Dww         | Согласие        |  |
|                    | паправление                                                                                                    | форма<br>обучения*             | *                                 | приема                                                           | образования | па<br>зачислени |  |
|                    | 38.05.02 Таможенное                                                                                                    | oby tenna                      |                                   | npnemu                                                           | oopusobumn  | 54 1110101      |  |
|                    | дело (Специалист)                                                                                                    | S. History                     |                                   | На общих<br>основаниях                                           | Высшее      |                 |  |
| 1                  | / Экспертная                                                                                                    | Очная                          | ПО                                |                                                                  |             |                 |  |
| 1                  | леятельность в области                                                                                                    |                                | IIO                               |                                                                  |             | -               |  |
| 1                  | devicing the provide in                                                                                                    |                                |                                   |                                                                  |             |                 |  |
| 1                  | охраны культурных                                                                                                    |                                |                                   | 1999 B. C. C. C. C. C. C. C. C. C. C. C. C. C.                   |             |                 |  |
| 1                  | охраны культурных<br>ценностей                                                                                                    |                                |                                   |                                                                  |             |                 |  |
| 1                  | охраны культурных<br>ценностей<br>42.03.01 Реклама и                                                                                                    |                                |                                   |                                                                  |             |                 |  |
| 2                  | охраны культурных<br>ценностей<br>42.03.01 Реклама и<br>связи с                                                                                            | 2000000                        | ПО                                | На общих                                                         | Bugues      | V               |  |
| 2                  | охраны культурных<br>ценностей<br>42.03.01 Реклама и<br>связи с<br>общественностью                                                                         | Заочная                        | ПО                                | На общих<br>основаниях                                           | Высшее      | V               |  |
| 2                  | охраны культурных<br>ценностей<br>42.03.01 Реклама и<br>связи с<br>общественностью<br>(Бакалавр)<br>/ Общий профиль                                        | Заочная                        | ПО                                | На общих<br>основаниях                                           | Высшее      | V               |  |
| т<br>2<br>Для каж  | охраны культурных<br>ценностей<br>42.03.01 Реклама и<br>связи с<br>общественностью<br>(Бакалавр)<br>/ Общий профиль<br>дого направления подготовки (специа | Заочная<br>льности) указать фо | ПО                                | На общих основаниях                                              | Высшее      | V               |  |

|          | Форма<br>обучения*                         | Основание<br>поступления*<br>*                          | Категория<br>приема                            | Вид<br>образования  | Согласие<br>на<br>зачисление |
|----------|--------------------------------------------|---------------------------------------------------------|------------------------------------------------|---------------------|------------------------------|
|          | Очная                                      | ПО                                                      | На общих<br>основаниях                         | Высшее              | -                            |
|          | Заочная                                    | ПО                                                      | На общих<br>основаниях                         | Высшее              | V                            |
| ia<br>(H | льности) указать фо<br>альности) указать о | I<br>рму Заочная, Оч<br>снование Бюджетная<br>прием(ЦП) | I<br>нная, Очно-заочная<br>основа(Б), Полное в | озмещение затрат/10 | ), Целевой                   |

#### 6. Загружаем скан согласия в формате JPG в

## соответсвующее поле × ентарий Печать заявления и кампании ощий профиль) ΨX ирования. По ое возмещение затрат ень бюджета: Е ебюджетные средства аем "Сохранить" бласти охраны культурных ценностей) **Λ**X ирования: Полное возмещение затрат ень бюджета: Внебюджетные средства

| Льготы и                                 | Согласие на зачисление                                                                                                    |                         |                  |
|------------------------------------------|----------------------------------------------------------------------------------------------------|-------------------------|------------------|
| права                                    | Для прикрепления согласия на зачисление<br>бланк документа, распечатать его, заполнит<br>отсканировать и прикрепить обратно. | необходим<br>ъ, подписа | о скачать<br>ть, |
| Внимание! для подачи заявлен             | Поставьте галку напротив только одной ко которую вы готовы к поступлению (приори                                             | энкурсной г<br>итетная) | руппы, на        |
| Спросмотретв                             | Бланк согласия на зачисление                                                                                                 |                         |                  |
|                                          | Скан-копия согласия: *                                                                                                    |                         |                  |
| обавленные направления 👁                 | Екатерина Кузьмина, согласие на зачислени                                                                                    | Удалить                 | Выбрать          |
| 1 42.03.01 Реклама и связи с<br>Бакалавр |                                                                                                    | Отмен                   | на Сохран        |
| Форма обучения: Заочная                  |                                                                                                    |                         | Уров             |
| Факультет медиакоммуникаций и            | аудиовизуальных искусств                                                                                                    |                         |                  |
| Данные об образовании                    | 7.                                                                                                    | Hay                     | КИМ              |
| Московский государственный инсти         | итут культуры 105004 0009010 Высшее Диплом бакалав                                                                           | pa 2020                 |                  |
| Прикрепить согласие на зачисле           | ние                                                                                                    |                         |                  |
| 2 38.05.02 Таможенное дело 3             | <b>8.05.02_Таможенное дело О_ПО_901_22</b> (Экспе                                                                            | ртная деят              | гельность в о    |
| Специалист                               |                                                                                                    | Исто                    | очник финан      |
| Форма обучения: Очная                    |                                                                                                    |                         | Уров             |
| Факультет государственной культ          | урной политики                                                                                                    |                         |                  |
| Ланные об образовании                    |                                                                                                    |                         |                  |

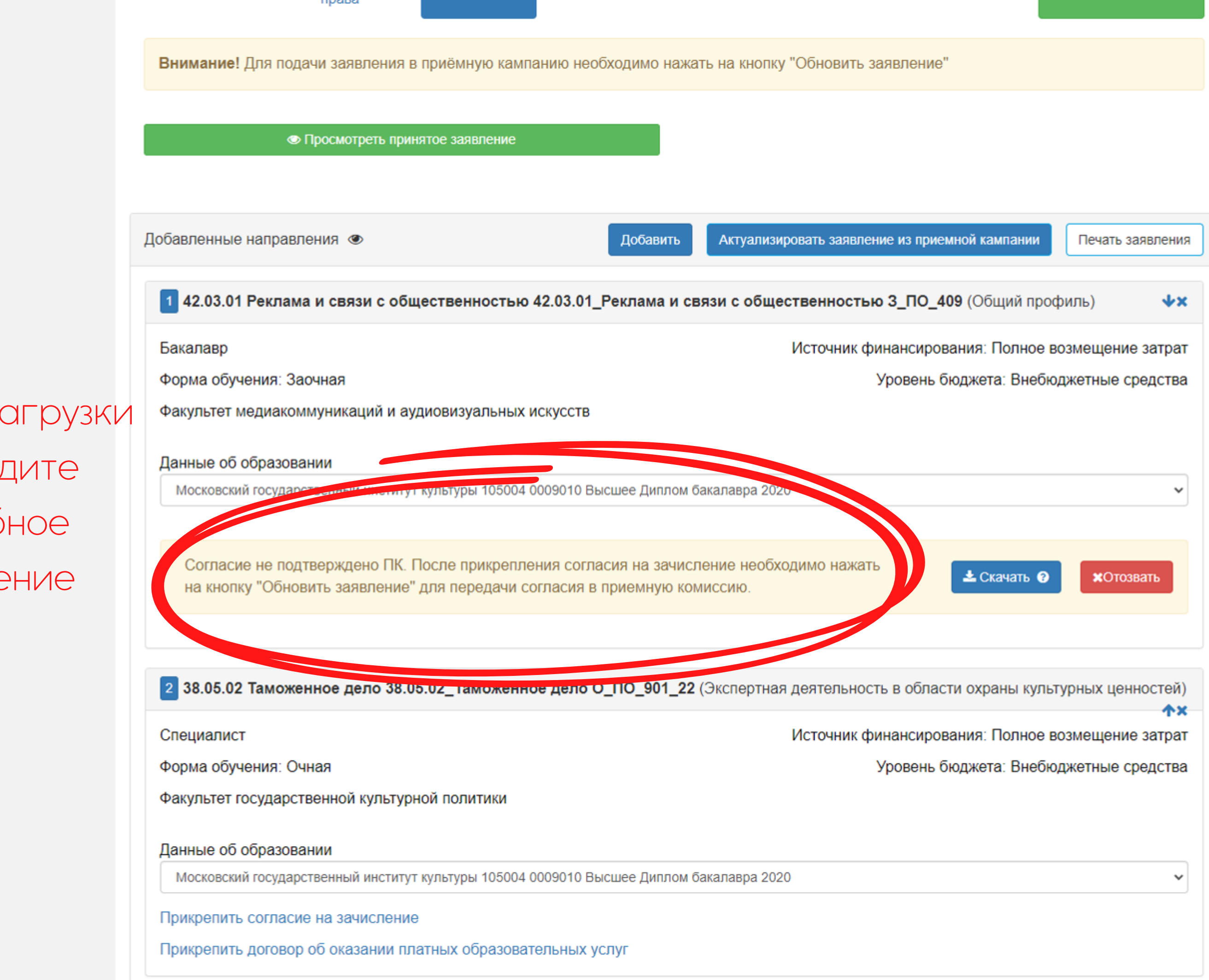

8. После загрузки вы увидите подобное сообщение

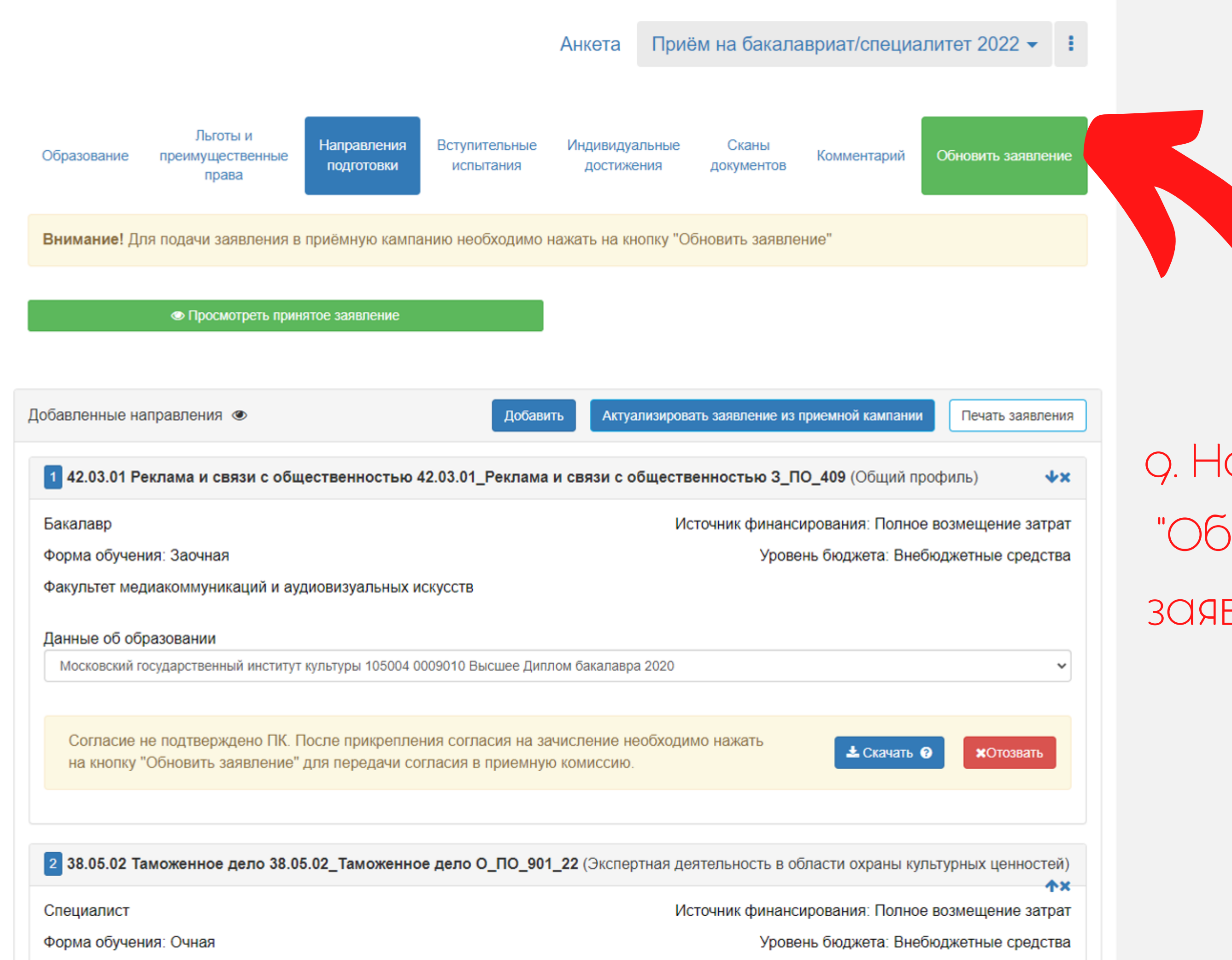

Факультет госуларственной культурной политики

9. Нажмите "Обновить заявление"